Алтайская краевая универсальная научная библиотека им. В. Я. Шишкова

## Подключение иерархического справочника в САБ ИРБИС (ИРБИС64+, ИРБИС64, ИРБИС64/32)

## Методическая консультация

Для более однообразного заполнения поля 621 – Индекс ББК (на странице «Систематизация») имеется возможность подключения готового иерархического справочника bbk.tre.

Для подключения справочника необходимо знать имена баз данных, созданных в САБ ИРБИС (например, IBIS, KRAY, METOD), и их директории, т. е. местонахождение (например, C:\IRBIS\DATAI\IBIS, где С – название диска, IRBIS – имя папки размещения базы данных , IBIS – имя базы данных). За перечень подключаемых справочников к полю «Индекс ББК» отвечает файл 621.wss.

Скопируйте файл bbk.tre в директорию соответствующей базы данных.

Для редактирования файла 621.wss:

1. Откройте АРМ «Администратор» – Инструменты – Редактор РЛ и справочников.

| ИРБИС - АРМ "Администратор" - Быстроисток | сская ЦРБ                              |  |  |  |  |
|-------------------------------------------|----------------------------------------|--|--|--|--|
| База данных Актуализация Сервис Опции     | Инструменты Помощь                     |  |  |  |  |
| Параметр                                  | Редактор форматов                      |  |  |  |  |
| Имя БД                                    | Редактор РЛ и справочников             |  |  |  |  |
| Полное название БД                        | Редактор INI-файлов и сценариев поиска |  |  |  |  |
| Максимальный MFN                          |                                        |  |  |  |  |
| Монопольная блокировка                    | Редактор иерархических справочников    |  |  |  |  |
| Блокировок ввода                          | I енератор табличных форм              |  |  |  |  |
| Записей удаленных логически               | Редактор LOG-файлов                    |  |  |  |  |
| Записей удаленных физически               | 0                                      |  |  |  |  |
| Записей неактуализированных               | 0                                      |  |  |  |  |
| Записей заблокированных                   |                                        |  |  |  |  |

## 2. Откроется окно Редактора

| Файл                    | Строки Страницы       |                  |                        |         |      |     |          |
|-------------------------|-----------------------|------------------|------------------------|---------|------|-----|----------|
| 3 8                     | 🖬 📓 🚳 📑 😁             | 🛨 🖬 🛍 🚀          | FFB                    |         |      |     |          |
| 00                      |                       |                  |                        | 2.177.1 |      |     |          |
| ~II <b>П</b> О <b>П</b> |                       | BOULUK I         |                        |         |      |     |          |
| 7111071                 | Спра                  |                  |                        |         |      |     |          |
| Имя ф                   | айла РЛ: С:\IRBIS_Быс | трый Исток\DATA! | VBISV621.WSS           |         |      |     |          |
| Имя ф<br>Раз-           | айла РЛ: С:\\RBIS_Быс | трый Исток\DATAI | NBISV621.WSS<br>Индекс | Режим   | Доп. | ΦΠΚ | Donorase |

3. Перейдите в закладку «РЛ подполей» и откройте для работы файл 621.wss:

- Файл Открыть Папка
- Выделите файл 621.wss мышкой, чтобы имя этого файла появилось в окне «Имя файла».
- Нажмите кнопку Открыть. Файл загрузится в окно редактора.

4. Отредактируйте подполе \*Индекс ББК: в окне «Режим ввода» из справочника выбрать 6 – ввод через иерархическое меню, в окне «Доп. инфция» прописать название файла в виде (Обязательно соблюдая все знаки и пробелы!): bbk.tre\\ -

| 🏐 ИРБИ                | 🍓 ИРБИС - генератор экранных форм: рабочий лист подполей |                    |                                 |                |                 |     |                       |  |
|-----------------------|----------------------------------------------------------|--------------------|---------------------------------|----------------|-----------------|-----|-----------------------|--|
| Файл                  | Строки Страницы                                          |                    |                                 |                |                 |     |                       |  |
| 🗜 🐺 🛛                 | ∃ 🚊   🕮   💤 →i ±i                                        | 🖻 🛍 🏄              |                                 | <b>R</b>       |                 |     |                       |  |
| РЛ поле               | й РЛ подполей Справочни                                  | ик 🛛               |                                 |                |                 |     |                       |  |
| Имя фа                | ила РЛ: C:\IRBIS_Быстрый                                 | Исток\DATA         | NBIS\621.WSS                    |                |                 |     |                       |  |
| Раз-<br>дели-<br>тель | Наименование                                             | Повто-<br>ряемость | Индекс<br>контекстной<br>помощи | Режим<br>ввода | Доп.<br>инф-ция | ФЛК | Подсказка             |  |
| ÷                     | *:Индекс ББК                                             | 0                  | 0                               | 6              | bbk.tre\\ -     |     | Для ввода с клавиатур |  |
| В                     | В:Текст                                                  | 0                  | 0                               | 0              |                 |     | Для автоматического п |  |
| x                     | Х:Ввод через АПУ к ББК                                   | 0                  | 0                               | 10             | athrb,M=,4,@    |     |                       |  |
|                       | •                                                        |                    |                                 |                |                 |     |                       |  |

- 5. Сохраните файл: Файл Сохранить.
- 6. Закройте отредактированный файл.

Окно ввода индекса ББК в АРМ «Каталогизатор» при помощи иерархического справочника выглядит следующим образом:

| ИРБИС - АРМ "Каталогизатор" - Быстроистон                                         | кская ЦРБ                                |                                                                                      |  |  |  |
|-----------------------------------------------------------------------------------|------------------------------------------|--------------------------------------------------------------------------------------|--|--|--|
| База данных/МFN Результаты поиска Отмеченные 🗾 🗷 MFN 7314 🛛 H 🖌 🕨 🔀 Макс.MFN:7314 |                                          |                                                                                      |  |  |  |
| БД: IBIS - Электронный каталог библиотек I 💌                                      | Импорт Новый 🖺 Сохранить                 | Стменить 📴                                                                           |  |  |  |
| Название элемента №                                                               | Значение                                 | <u>^</u>                                                                             |  |  |  |
| 675:Индексы УДК 1                                                                 |                                          |                                                                                      |  |  |  |
| 621:Индексы ББК 1                                                                 |                                          |                                                                                      |  |  |  |
| 686:Индексы другой классификации                                                  | Элемент: "621:Индексы ББК"               |                                                                                      |  |  |  |
| 908:Авторский знак                                                                |                                          |                                                                                      |  |  |  |
| 903:Шифр документа в БД                                                           | Подполе                                  | Значение                                                                             |  |  |  |
| 906:Систематический шифр                                                          | *:Индекс ББК                             | <u></u>                                                                              |  |  |  |
| 964:Индексы ГРНТИ 1                                                               | В:Текст                                  | 🔛 Подполе: "*:Индекс ББК"                                                            |  |  |  |
| 606:Предметная рубрика 1                                                          | Х:Ввод через АПУ к ББК                   |                                                                                      |  |  |  |
| \ДУБЛЕТНОСТЬ (Основное БО (Расширенное БС                                         |                                          | П П 74 - Образование, педагогические науки<br>П П П 75 - Физическая культура и спорт |  |  |  |
|                                                                                   |                                          | 🗄 🛅 76 - Средства массовой информации (СМИ). Книжное дело                            |  |  |  |
| Тушкин, Александр Сергеевич.                                                      |                                          | 🕀 🛅 77 - Культурно-досуговая деятельность                                            |  |  |  |
| Мороз и солнце: стихотворение : [написа                                           |                                          | 🕀 🧰 78 - Библиотечная, библиографическая и научно-информационная деят                |  |  |  |
| имой]/А. С. Пушкин //Первомайский вестник 20                                      |                                          | Терези 19 - Охрана памятников истории и культуры. Музейное дело. Выставоч            |  |  |  |
| HB C. 4                                                                           |                                          | 80 - Филологические науки в целом                                                    |  |  |  |
| убрики: Народные промыслыБоровиха, село                                           |                                          | н ст. ст Эзыкознание (лингвистика)                                                   |  |  |  |
| Первомайский район; Алтайский край)                                               | Для ввода с клавиатуры или с использован | ие 🛨 🛄 62 - Фольмор, Край в произведениях фольмора                                   |  |  |  |
| (л.слова (ненормированные): ПРОМЫСЛЫ                                              | 🖌 Ввод                                   | 84 - Художественная питература (произведениях художественной интер                   |  |  |  |
| Поиск / Просмотр/Вывод / Е                                                        |                                          | 85 - Искусство. Край в произведениях искусства                                       |  |  |  |
|                                                                                   |                                          | 📃 🕀 🗂 86 - Атеизм. Религия                                                           |  |  |  |
|                                                                                   |                                          |                                                                                      |  |  |  |
|                                                                                   |                                          |                                                                                      |  |  |  |